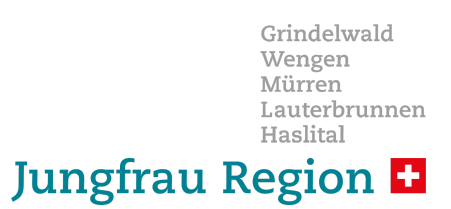

## Month-end and tourist tax reporting

- for the communities in Haslital, Hasliberg and Grimseltor -

#### The following work steps must be carried out monthly to close a month:

- Checking the registrations that have taken place in the Report section (e.g. using the monthly overview report) It is important to make sure that all guest bookings are actually registered!
- Correct the recorded data if necessary (subsequent registration or cancellation) This may require unlocking an existing booking!
- Print/save the monthly overview report (so the tourist tax bill can be checked at a later date)
- If everything is correct: Report data to the tourism office (only possible once and then binding!)

#### Please also note:

- Jungfrau Region Tourismus AG and the tourism office responsible for you ask you to check all reporting data for correctness and consistency before submitting the monthly statement to the tourism office in the form of a report. The reporting is the basis for the tourist tax invoice and thus your binding confirmation of your report.
- You can generally view the reports from the last 3 months and also report subsequently. But, once the reporting has been run for a month, it is no longer repeatable! Only registrations that are not recorded can be reported later.
- Please note that you can only create and access these reports 3 months backwards. That's why you should definitely save the respective monthly report locally or keep a printout. The comparison reference is always the "booking number" which is also shown on the invoice from the tourism office.

All further details are explained and described with screenshots on the following page.

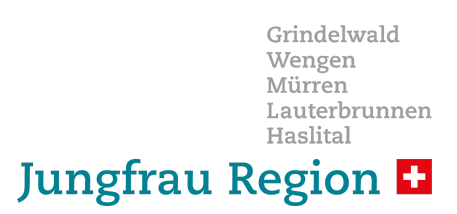

## **GUEST INBOX: Section Report**

Monthly summary of registration forms and tourist tax report to the tourism office

| Guests V         | Vait list Data sourc   | es E-ma   | il Templates  | User          | Se            | ettings  | Acc     | cess Rights                 |                                                                          |                             |                             |                                                   |
|------------------|------------------------|-----------|---------------|---------------|---------------|----------|---------|-----------------------------|--------------------------------------------------------------------------|-----------------------------|-----------------------------|---------------------------------------------------|
|                  |                        |           |               |               |               |          |         |                             |                                                                          |                             |                             | Z Edit                                            |
| Inbox            | Check-In Sta           | ay C      | neck-Out      | Repo          | ort           | Rep      | ort-Ar  | chive                       |                                                                          |                             |                             | Partially copy guest<br>data to the clipboard     |
| Filter           |                        |           |               | √ Ju          | ne, 2023      |          | ~       |                             |                                                                          | earch Reset                 | 1                           | O Post registration                               |
| Report monthly o | overview Kurtaxenbefro | eiung Exp | ort CSV Co    | ountry-Statis | tic-Repor     | rt HE    | STA Rep | port.                       |                                                                          |                             |                             | Registration data<br>report for tourism<br>office |
| 🛛 💽 Rows 1 - 50  | of 214 total 🕨 🕨       |           |               |               |               |          |         |                             |                                                                          |                             |                             | Mark as checked                                   |
| □ ✓ Guest        | Pass data              | Statu     | Arrival       | Departure     | Check<br>date | Persons* | Nights  | Overnight<br>stays*         | Tax free                                                                 | Data<br>transmitted         | Data<br>processed           | Unlock registration                               |
|                  |                        | S Booki   | ng 2023-05-25 | 2023-06-03    | Yes           | 1/0/     | 2       | 2 / 0 / 0<br>May: 7 / 0 / 0 | Keine Befreiung<br>Kurtaxe berechnet /<br>Beherbgungsabgabe<br>berechnet | May:<br>2023-06-03<br>23:22 | May:<br>2023-06-06<br>17:44 |                                                   |
|                  |                        | Booki     | ng 2023-05-29 | 2023-06-02    | Yes           | 2/0/     | 1       | 2 / 0 / 0<br>May: 6 / 0 / 0 | Keine Befreiung<br>Kurtaxe berechnet /<br>Beherbgungsabgabe<br>berechnet | May:<br>2023-06-03<br>23:22 | May:<br>2023-06-06<br>17:44 |                                                   |
|                  |                        | Booki     | ng 2023-05-29 | 2023-06-02    | Yes           | 2/0/     | 1       | 2 / 0 / 0<br>May: 6 / 0 / 0 | Keine Befreiung<br>Kurtaxe berechnet /<br>Beherbgungsabgabe<br>berechnet | May:<br>2023-06-03<br>23:22 | May:<br>2023-06-06<br>17:44 |                                                   |
|                  |                        | Booki     | ng 2023-05-30 | 2023-06-02    | Yes           | 1/0/     | 1       | 1 / 0 / 0<br>May: 2 / 0 / 0 | Keine Befreiung<br>Kurtaxe berechnet /<br>Beherbgungsabgabe<br>berechnet | May:<br>2023-06-03<br>23:22 | May:<br>2023-06-06<br>17:44 |                                                   |

\* Overnight stay breakdown: Adults from 16 years / Children up to 11 years / Children up to 15 years

The section "**Report**" lists all reporting records for a current month to give your company the option of digital tourist tax reporting.

As you can already see on the screen shown here, the display of the reporting data records in the "section" differs. **Report**" from the previous presentation in the other sections of the **GUEST INBOX**.

In the Report section, the individual statuses of when each guest registered or applied for a guest card are no longer relevant. Arrival, departure, completeness, number of guests, overnight stays and ultimately the number of overnight stays are now the decisive factors for the monthly financial statements and tourist tax reporting.

Here is the compressed numerical representation of the overnight stays, e.g. 4 / 2 / 2 should be interpreted as follows:

#### Adults from 16 years / Children up to 11 years / Children up to 15 years

In our example, 4 overnight stays were billed for adults, plus 2 overnight stays for children and 2 overnight stays for young fellow travelers.

The overnight stays are calculated from the number of overnight stays multiplied by the number of people.

It will be in the section "**Report**" that continues to show whether the completeness of the reporting data set is met. This is done with a green one AND or a red one NO.

It should be noted that the YES/NO status regarding the completeness of the data set only refers to the regulations of the reporting laws. The reporting of the tourist tax and the passing on of overnight stays to the tourism organization remain unaffected, as it does not relate to the completeness of the reporting data. Ultimately, only the arrival date, departure date and the number of people traveling are decisive for tourist tax reporting, because the system calculates the overnight stays based on this information.

The fact that a registration data set may not be complete could only be relevant during a police check.

We at MASCH Software Solutions would like to point out once again that by using the digital reporting system, the police can and usually do receive one or more account access to CM Studio .GRM-CLOUD. The tourism organization as the CLOUD operator is responsible for this decision and the final allocation of these account accesses.

#### How does the digital reporting of the tourist tax work?

For this purpose, CM Studio .GRM-CLOUD provides various functions in the section "**Report**" available, as you can see in the screenshot:

| Guests     | Wait list     | list Data sources |            | E-mail Templat | es User         | Setting   | Access Rights  |  |  |
|------------|---------------|-------------------|------------|----------------|-----------------|-----------|----------------|--|--|
| Inbox      | Check-I       | In Stay           |            | Check-Out      | Repo            | rt        | Report-Archive |  |  |
| - Filter   |               |                   |            |                | ∽ Jur           | e, 2023   | ~              |  |  |
| Report mon | thly overview | Kurtaxe           | nbefreiung | Export CSV     | Country-Statist | ic-Report | HESTA Report   |  |  |

We will now go into these functions in detail on the following two pages.

#### Preliminary remarks on the "Report"

As you could see on the screen on the previous page, the section offers "**Report**" various filter options:

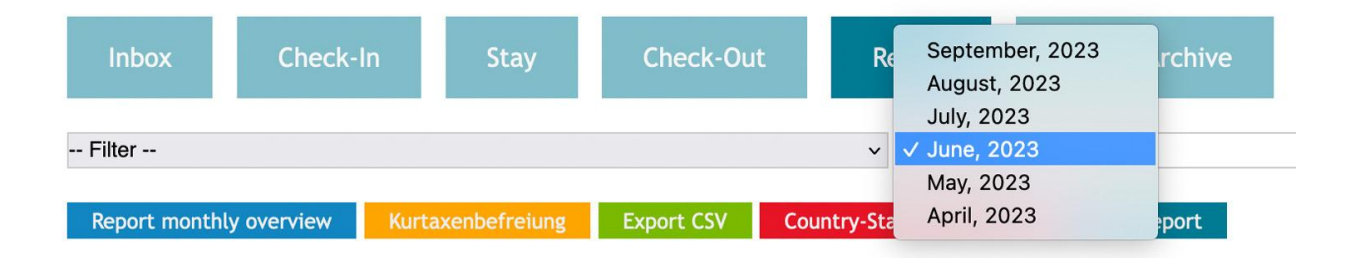

You can generally view the reports from the last 3 months and also report subsequently. **BUT, once the handover to the tourist office has been carried out for a month, this report can no longer be repeated!** 

**Please note** that you have checked all reporting data for correctness and consistency before submitting the monthly statement to the tourism office in the form of a report.

You can check either via "**Monthly overview report**" for the currently selected month or via the "**CSV-Export**" using Microsoft Excel or similar software systems. In addition, CM Studio .GRM-CLOUD also offers the option of "**Country Statistics Report**" to print out. With a mouse click on the button "**Monthly overview report**" or. "**Country Statistics Report**" generates a print-ready report as a PDF document. You can either print out the PDF document or save it to your local hard drive for further cross-checking upon receipt of the invoice from your tourism office.

These report options do not lead to the final monthly closing and can be repeated as often as required.

If you would also like to search for individual data sets in the reporting phase, the filter function or the search for the guest name or booking number is available to you at any time.

If guest registrations have been completely forgotten, please enter them later using the function button "**Post registration**", <u>those in the one linked here</u> FAQ document is described in detail.

If you notice an incorrect entry during the check, e.g. If a guest has extended one or two days during their stay and the reception has forgotten to add this, then you can do this in the section "**Report**" correct later.

In principle, however, all reporting data records according to "**Check-Out**" within the section "**Report**" are blocked and can no longer be processed by the regular GRM operator, i.e. usually your reception staff. For this purpose, if subsequent corrections have to be made to the reporting data record, it is necessary for the GRM administrator to mark the reporting data record, as can be seen here:

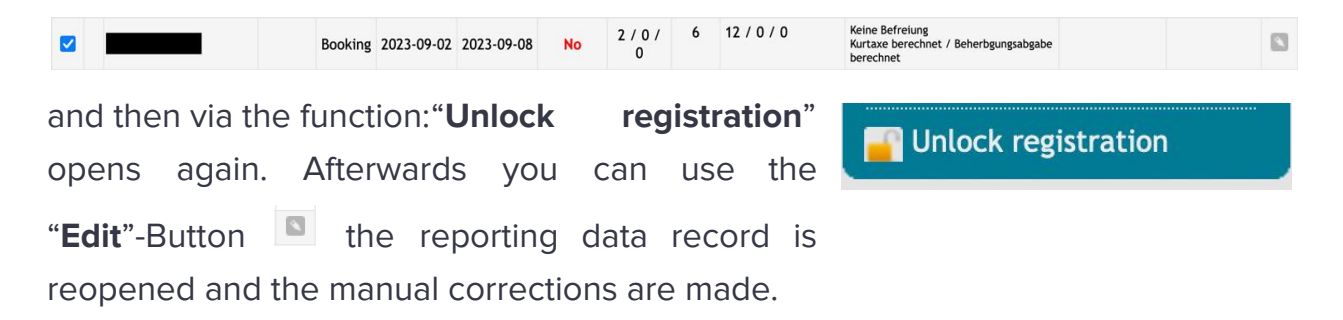

It should be noted that such changes are compliant with the rules, as every change or correction to the reporting data records is fully logged. These loggings are available in each data record via the "" tab.**Protocol**" visible and verifiable:

| Properties       | Protocol   |      |       |                     |                                                                                                    | _ |
|------------------|------------|------|-------|---------------------|----------------------------------------------------------------------------------------------------|---|
| ime              | Hotel name | User | Guest | Action              | Event                                                                                                    |   |
| 023-04-06 18:17  | Chalet     | Gast | Yev   | Guest Communication | Gästekarte versandt                                                                                                    |   |
| 023-04-01 14:39  | Chalet     | The  | Yev   | Guest Communication | ÖV-Ticket versandt                                                                                                    |   |
| 023-04-01 14:38  | Chalet     | The  | Yev   | Guest Communication | Gästekarte versandt                                                                                                    |   |
| 2023-03-29 13:48 | Chalet     | Gast | Yev   | Modification        | Online Check-in<br>Hiermit bestätigge ich, dass die Daten vollständig und korrekt sind.: Nein > Ja<br>Geburtsdatum: ><br>Telefon: ><br>Straße: ><br>PLZ: ><br>PLZ: ><br>Ort: ><br>Nationalität: ><br>Ausweistyp: > Personalausweis<br>Ausweistyp: > |   |
| 2023-03-28 14:44 | Chalet     | The  | Yev   | Guest Communication | Gäste-Email versandt                                                                                                    |   |
| 2023-03-28 14:44 | Chalet     | The  | Yev   | Modification        | Manuell geändert<br>Land: ><br>guest_card_desired: 0 > 1                                                                                                    |   |
| 2023-03-28 14:42 | Chalet     | The  | Yev   | Creation            | Manuell angelegt                                                                                                    |   |

The changes are recorded not only with the date but also with the name of the editor.

The general basic rules of audit security in processing by the accommodation provider apply to digital reporting. No data record may be deleted; it can be changed or canceled by the accommodation provider, but every change as well as every cancellation is logged so that it can be traced by an external auditor.

# So let's now come to the functional description of the section "Report":

Preliminary check of the tourist tax report via "Monthly Overview Report"

We recommend a procedure that you can of course also practice differently.

| Guests      | Wait list     | Data sources      | E-mail Templates | User             | Settings | ettings Access Rights |  |  |  |
|-------------|---------------|-------------------|------------------|------------------|----------|-----------------------|--|--|--|
| Inbox       | Check-I       | n Stay            | Check-Out        | Report           | Rep      | ort-Archive           |  |  |  |
| Filter      |               |                   |                  | ✓ June, 20       | 023      | ~                     |  |  |  |
| Report mont | thly overview | Kurtaxenbefreiung | Export CSV Coun  | try-Statistic-Re | eport HE | STA Report            |  |  |  |

Print out the monthly overview.

The printout creates a PDF document that lists all registrations and also shows a monthly summation of your overnight stays to be paid:

| Nr. | Municipality | City        | Host | Guest | Booking nr                           | Arrival    | Departure  | Persons | Adults<br>from<br>16<br>years | Children<br>up to 11<br>years | Children<br>up to 15<br>years | Nights | Overnight<br>stays<br>Adults<br>from 16<br>years | Overnight<br>stays<br>Children<br>up to 11<br>years | Overnight<br>stays<br>Children<br>up to 15<br>years | Tax free                                                                 | Logiernächte<br>/ Ankūnfte | Data<br>transmitted | Data<br>processed   |
|-----|--------------|-------------|------|-------|--------------------------------------|------------|------------|---------|-------------------------------|-------------------------------|-------------------------------|--------|--------------------------------------------------|-----------------------------------------------------|-----------------------------------------------------|--------------------------------------------------------------------------|----------------------------|---------------------|---------------------|
| 1   | Grindelwald  | Grindelwald |      |       | 20230518-182712                      | 2023-05-18 | 2023-05-20 | 2       | 2                             | 0                             | 0                             | 2      | 4                                                | 0                                                   | 0                                                   | Keine Befreiung<br>Kurtaxe berechnet /<br>Beherbgungsabgabe<br>berechnet | 4/2                        | 2023-06-03<br>23:22 | 2023-06-06<br>17:44 |
| 2   | Grindelwald  | Grindelwald |      |       | 20230402-142018                      | 2023-05-18 | 2023-05-20 | 2       | 2                             | 0                             | 0                             | 2      | 4                                                | 0                                                   | 0                                                   | Keine Befreiung<br>Kurtaxe berechnet /<br>Beherbgungsabgabe<br>berechnet | 4/2                        | 2023-06-03<br>23:22 | 2023-06-06<br>17:44 |
| 3   | Grindelwald  | Grindelwald |      |       | H5-01q578ccab13fbb6-01q642bd934584bd | 2023-05-18 | 2023-05-21 | 2       | 2                             | 0                             | 0                             | 3      | 6                                                | 0                                                   | 0                                                   | Keine Befreiung<br>Kurtaxe berechnet /<br>Beherbgungsabgabe<br>berechnet | 6/2                        | 2023-06-03<br>23:22 | 2023-06-06<br>17:44 |
| 4   | Grindelwald  | Grindelwald |      |       | HS-01q578ccab13fbb6-01q644e74260833a | 2023-05-18 | 2023-05-19 | 2       | 2                             | 0                             | 0                             | 1      | 2                                                | 0                                                   | 0                                                   | Keine Befreiung<br>Kurtaxe berechnet /<br>Beherbgungsabgabe<br>berechnet | 2/2                        | 2023-06-03<br>23:22 | 2023-06-06<br>17:44 |

#### Reporting May, 2023

We also recommend that you save these PDF documents locally on your PC so that you can compare them with the invoice you receive from the tourist office. Please note that you can only create and access these reports 3 months backwards. That's why you should definitely save the respective monthly report locally or keep a printout. The comparison reference is always the **"Booking nr"** which is also shown on the invoice from the tourist office.

#### For comparison you can see a sample printout here from an invoice to a holiday

apartment landlord:

#### Veranlagungsverfügung

Kurtaxen und kantonale Beherbergungsabgabe

Gestützt auf Art. 263 des Steuergesetzes des Kantons Bern (BSG 661.11), das Tourismusentwicklungsgesetz des Kantons Bern (BSG 935.211), das Kurtaxenreglement der Gemeinde Hasliberg sowie die von Ihnen eingereichte(n) Abrechnung(en)/Deklaration(en) veranlagen wir Sie hiermit für folgende Kurtaxen und Beherbergungsabgaben:

| Bezeichnung                                                     | MC  | Anzahl | Ansatz | Betrag |
|-----------------------------------------------------------------|-----|--------|--------|--------|
| Kurtaxen Ferienwohnungen                                        |     |        |        |        |
| KT Ferienwohnung Kinder < 6 / 3197185 Traunsteiner              | 490 | 2      | 0.00   | 0.00   |
| KT Ferienwohnung Kinder < 6 / B.Nr.: 20210701-112048,<br>ZG.    | 490 | 7      | 0.00   | 0.00   |
| KT Ferienwohnung Kinder 6 - 16 / 3197185 Traunsteiner           | 490 | 4      | 1.50   | 6.00   |
| KT Ferienwohnung Kinder 6 - 16 / B.Nr.:<br>20210701-112048, ZG. | 490 | 7      | 1.50   | 10.50  |
| KT Ferienwohnung Erwachsene / 3197185 Traunsteiner              | 490 | 4      | 3.00   | 12.00  |
| KT Ferienwohnung Erwachsene / B.Nr.:<br>20210701-113938, HG.    | 490 | 6      | 3.00   | 18.00  |
| KT Ferienwohnung Erwachsene / B.Nr.:<br>20210701-113938, ZG.    | 490 | 6      | 3.00   | 18.00  |
| KT Ferienwohnung Erwachsene / B.Nr.:<br>20210701-112048, HG.    | 490 | 7      | 3.00   | 21.00  |
| KT Ferienwohnung Erwachsene / B.Nr.:<br>20210701-112048, ZG.    | 490 | 7      | 3.00   | 21.00  |
| KT Ferienwohnung Erwachsene / B.Nr.:<br>20210701-113806. HG.    | 490 | 7      | 3.00   | 21.00  |
| KT Ferienwohnung Erwachsene / B.Nr.:<br>20210701-113806, ZG.    | 490 | 7      | 3.00   | 21.00  |
| KT Ferienwohnung Erwachsene / B.Nr.:<br>20210701-113938, HG.    | 490 | 8      | 3.00   | 24.00  |
| KT Ferienwohnung Erwachsene / B.Nr.:<br>20210701-113938, ZG.    | 490 | 8      | 3.00   | 24.00  |
| KT Ferienwohnung Beherbergungsabgabe                            | 400 | 60     | 1.00   | 60.00  |

Please note that for invoices to holiday apartment landlords, the number of invoice items may differ from your monthly report. This happens when several people have been recorded with personalized guest cards. The moment your booking main guest (**HG**) personalized guest cards applied for will cover the overnight stays of the additional guests (**ZG**) shown separately on the invoice because of the additional guests (**ZG**) as is often the case, different arrival and departure dates can also result in a different number of overnight stays. Please add up the number of overnight stays that appear on your invoice under the same

Report analysis via Microsoft Excel via CSV report

booking number and then compare the result with the information in your monthly

As an alternative to PDF printing, CSV export can be used in a spreadsheet program. To do this, click with the mouse on the function button **"Export CSV**" and the screen shown here will open.

report.

Then click on "**Further**" and carry out the export.

Once the export is completed, this screen will show you the number of exported records and suggest

downloading the export to your local workstation (PC). If you click on the download link, the following screen will appear after a few seconds:

| Export CSV                                                                                    |                                                                                                    |                                          |
|-----------------------------------------------------------------------------------------------|----------------------------------------------------------------------------------------------------|------------------------------------------|
| Export CSV<br>CSV export of 106 record(s) was successful<br>Download file with export results | . You can download the results over the link below.<br>Offnen von grm.guests.csv<br>Sie möchten folgende Datei öffnen:<br>grm.guests.csv<br>Vom Typ: Comma Separated Spreadsheet (.csv)<br>Vom Typ: Comma Separated Spreadsheet (.csv)<br>Spreadsheet (.csv)<br>Not Spreadsheet (.csv)<br>Spreadsheet (.csv)<br>Spreadsheet (.c | Image: Weip   Image: Weip   Image: Close |

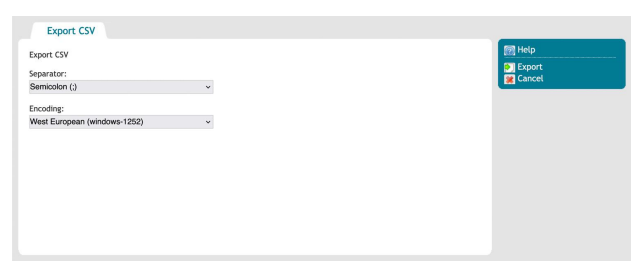

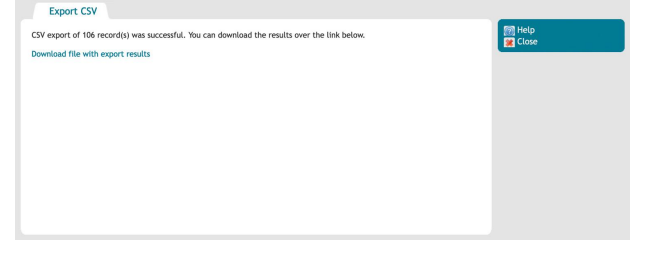

As a rule, CM Studio .GRM-CLOUD already suggests an editing program that can further process the transfer of the so-called CSV file. In our example shown here, we use Microsoft Excel on our workstation PC.

The **"Export CSV**" is certainly the more efficient option if you want to create individual evaluations and analyzes because you can group the overnight stays in a spreadsheet program such as Microsoft Excel with just a few mouse clicks and add them up individually and compare them with the values from your PMS program if necessary.

As I said, this procedure for checking the results is not mandatory and is simply a recommendation that we strongly recommend to every accommodation provider, especially in the first few months of use and conversion to digital reporting, in order to prevent errors in operation and thus incorrect results To discover the submission of the tourist tax reports and, if necessary, to correct them if necessary.

## Report the tourist tax to the tourism office

In order to trigger the final completion of the tourist tax report, it actually only takes two mouse clicks. In the first step, click on the function button on the right "**Registration data report for tourism office**".

The following control message will then appear, as you can see here on the right.

If you are sure that you can send the message, then simply click on "**OK**".

The data is now handed over to the tourism organization and all data in the report is automatically moved to your "report archive".

Papartiarung Deuter Cables

#### At this point we would like to dispel any misconceptions about data handling.

We are repeatedly criticized for the fact that the tourism organization has unrestricted access to all guest data. This is de-facto not the case, as shown here by a screenshot from the tourism organization's tourist tax statement:

| JNU0001, 2020 |          |                |                          |                     |            |            |          |                           |                                  |                                  |        |                                           |                                            |                                            |
|---------------|----------|----------------|--------------------------|---------------------|------------|------------|----------|---------------------------|----------------------------------|----------------------------------|--------|-------------------------------------------|--------------------------------------------|--------------------------------------------|
| Gemeinde      | Ort      | Hotel-<br>Name | Hotelgast                | Reservierung Nr.    | Anreise    | Abreise    | Personen | Erwachsene<br>ab 16 Jahre | Kinder<br>bis zu<br>11<br>Jahren | Kinder<br>bis zu<br>15<br>Jahren | Nächte | Logiernächte<br>Erwachsene ab<br>16 Jahre | Logiernächte<br>Kinder bis zu<br>11 Jahren | Logiernächte<br>Kinder bis zu 19<br>Jahren |
| Gr            | ٤        | Hotel          | Frau<br>Mar***<br>Bar*** | HS-0285f43be356ee82 | 01.10.2020 | 03.10.2020 | 2        | 2                         | 0                                | 0                                | 2      | 4                                         | 0                                          | 0                                          |
| G'            | c        | Hotel          | Frau<br>Lis***<br>Sch*** | 021020201553        | 02.10.2020 | 03.10.2020 | 1        | 1                         | 0                                | 0                                | 1      | 1                                         | 0                                          | 0                                          |
| G ind         | Gi       | Hotel          | Frau<br>Tri***<br>Cha*** | HS-0285f76fb265ef15 | 03.10.2020 | 06.10.2020 | 1        | 1                         | 0                                | 0                                | 3      | 3                                         | 0                                          | 0                                          |
| Grieffind     |          | Hotel          | Herr<br>Gri***<br>Gri*** | 0110201             | 03.10.2020 | 04.10.2020 | 5        | 5                         | 0                                | 0                                | 1      | 5                                         | 0                                          | 0                                          |
| Gr            | <b>-</b> | Hotel          | Herr<br>Mic***<br>Win*** | HS-0285f1dcd81dc94d | 03.10.2020 | 05.10.2020 | 6        | 6                         | 0                                | 0                                | 2      | 12                                        | 0                                          | 0                                          |
| Gr'           | G        | Hotel          | Frau<br>Tab***<br>Win*** | HS-0285f61f9f87f328 | 03.10.2020 | 04.10.2020 | 1        | 1                         | 0                                | 0                                | 1      | 1                                         | 0                                          | 0                                          |
| G             | G        | Hotel          | Frau<br>Nad***<br>Kes*** | HS-0285f6b6682af47c | 06.10.2020 | 07.10.2020 | 2        | 2                         | 0                                | 0                                | 1      | 2                                         | 0                                          | 0                                          |

It is clear here that the tourism offices cannot view any of the guests' personal data. Only the **"Booking number**" is considered asControl reference handed over and also shown in the invoices of the tourist offices.

Registration data report for tourism office

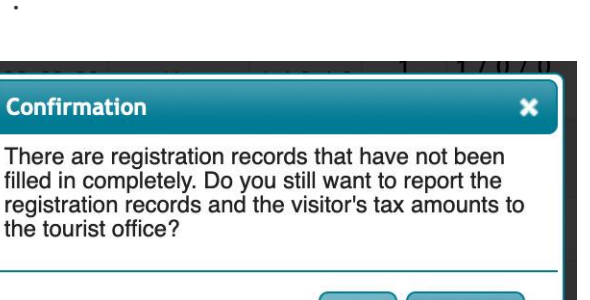

OK

Cancel

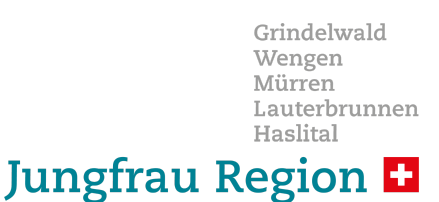

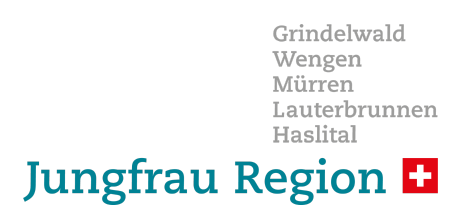

### Creating a "ZERO" report

In some, but not all, municipalities, there is a requirement for accommodation providers to submit so-called "ZERO" reports for non-existent overnight stays.

#### What is a "ZERO" report?

"ZERO" reports are used in some communities in the Jungfrau Region to ensure that accommodation providers who rent regularly cannot show any overnight stays in a billing period, because, for example. their accommodation was completely closed. In order to avoid unnecessary warning letters in such a case, the accommodation providers are then asked to submit a "ZERO" report.

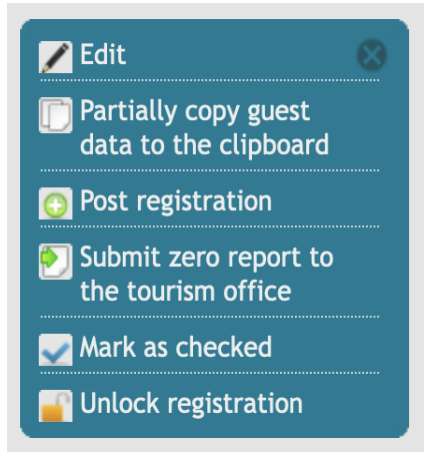

#### The option "Submit zero report to the tourist office"

If you are an accommodation provider who rents regularly, you can alternatively <u>replace the</u> normal function "**Registration data report for tourism office**" with the button **«Submit zero report to the tourism office**" available.

This function belongs to the accommodation provider <u>ONLY</u> available if there is a complete month without a registration form for reporting, i.e. if no overnight stays were generated and you as the accommodation provider consequently do not have a regular oneKurtaxen-Reporting can create.

With that will be the responsible tourism office will be informed about this and will not have to bother you with a query/reminder. Please also report the "ZERO" report by the 10th of the following month.